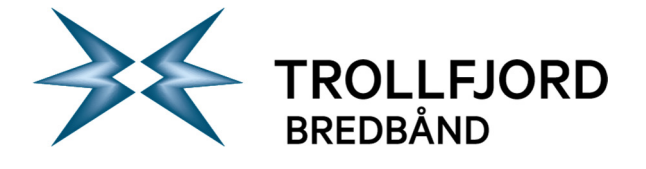

## Oppsett av din Trollfjord epost konto i Windows Live Mail

For å sette opp din epost fra Trollfjord i Windows Live Mail må følgende utføres:

1. Start Windows Live Mail og konfigurer en ny konto ved hjelp av veiviseren eller «Legg til e-postkonto» via «Kontoer» og «E-post». Da skal lignende skjermbilde dukke opp:

| 📴   🕞 🕞 🖶   Hurtigvisninger - Windows Live Mail                                                                                                    |                                                                                                    | x                                                  |
|----------------------------------------------------------------------------------------------------|----------------------------------------------------------------------------------------------------|----------------------------------------------------|
| Hjem Mapper Vis Kontoer                                                                                                    |                                                                                                    | ۲                                                  |
| E Epot Elementer<br>potmelding med foto<br>Ny Siett Siett Svar Videresend Dir<br>til alle Svar                                                                                                    | Image: Strength of the strength of the streng            |                                                    |
| Hurtigvisninger       Image: Construction of the second second seco | A februar     The second second | ) (5 55)<br>2 3 9 10<br>16 17<br>23 24<br>2 3 9 10 |
| Kontakter     Kontakter     Nyhetsgrupper                                                                                                    | Avbryt Neste                                                                                                    | let 🎱                                              |

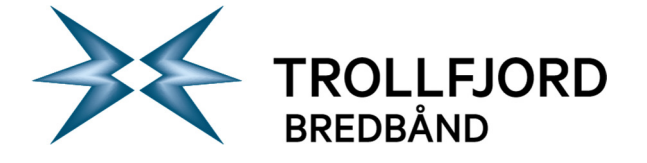

2. Fyll inn informasjon om epostadressen, passord og ønsket visningsnavn. Epostadresse og passord må være riktig i henhold til kontobrev. Kryss av for «Konfigurer serverinnstillingene manuelt».

| naıı<br>ı mange andre. |              |              |
|------------------------|--------------|--------------|
|                        | mange andre. | mange andre. |

3. Da skal lignende skjermbilde komme frem:

| Hvis du ikke har innstillingene for e-postserveren, i<br>nettverksansvarlig.      | må du kontakte Internett-leverandøren eller          |       |
|-----------------------------------------------------------------------------------|------------------------------------------------------|-------|
| Informasjon om innkommende server                                                 | Informasjon om utgående server                       |       |
| Servertype:                                                                       | Serveradresse:                                       | Port: |
| POP                                                                               | •                                                    | 25    |
| Serveradresse: Port:<br>110<br>Krever en sikker tilkobling (SSL)<br>Godkjenn med: | Krever en sikker tilkobling (SSL) Krever godkjenning |       |
| Fjern tekst                                                                       | •                                                    |       |
| ola.nordmann                                                                      |                                                      |       |

NO 984 831 390 MVA

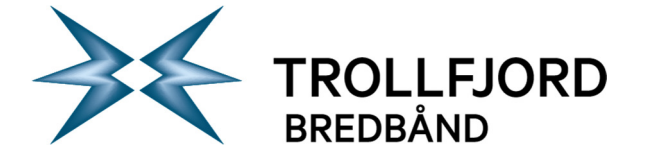

4. Fyll inn informasjon om brukernavn, innkommende og utgående server. Brukernavn må være samme som i kontobrev. På informasjon om utgående server er det viktig at du krysser av for «Krever en sikker tilkobling (SSL)» og «Krever godkjenning»:

| Windows Live Mail                                                                                             |                                                                                       | ×     |
|----------------------------------------------------------------------------------------------------|---------------------------------------------------------------------------------------|-------|
| Konfigurer serverinnstilling<br>Hvis du ikke har innstillingene for e-postserveren, mi<br>nettverksansvarlig. | <b>jer</b><br>å du kontakte Internett-leverandøren eller                              |       |
| Informasjon om innkommende server                                                                             | Informasjon om utgående server                                                        |       |
| Servertype:                                                                                                   | Serveradresse:                                                                        | Port: |
| POP 👻                                                                                                    | csmtp.trollfjord.no                                                                   | 587   |
| Serveradresse: Port:<br>pop3.trollfjord.no 110<br>Krever en sikker tilkobling (SSL)                           | <ul> <li>✓ Krever en sikker tilkobling (SSL)</li> <li>✓ Krever godkjenning</li> </ul> |       |
| Fjern tekst                                                                                                   |                                                                                       |       |
| Brukernavn for pålogging:                                                                                     |                                                                                       |       |
| olanordm01                                                                                                    |                                                                                       |       |
|                                                                                                    | Avbrvt Tilbake                                                                        | Neste |

5. Da skal konfigurasjonsveiviseren være fullført og dette skjermbildet komme frem:

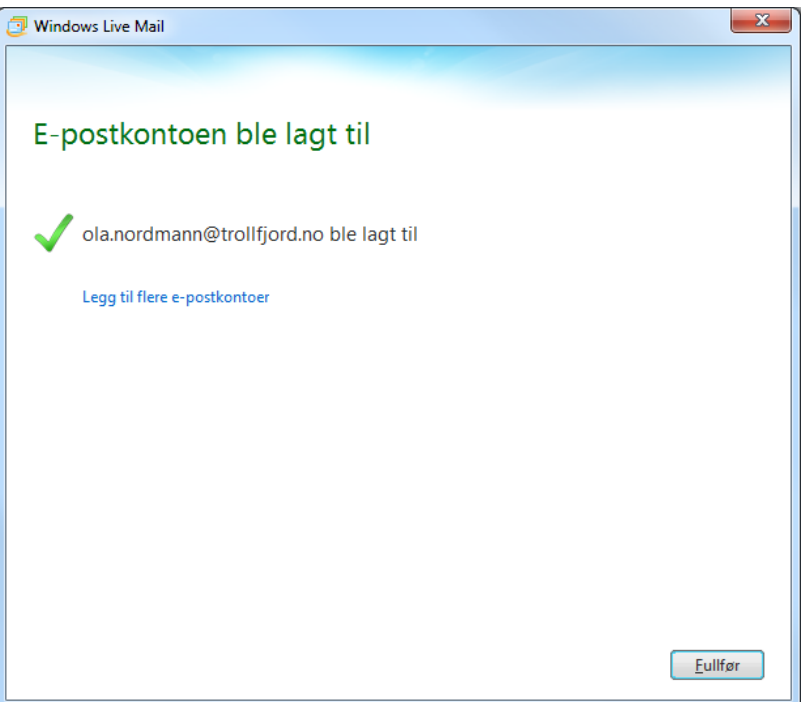